## Granting Marvell Permission to Transfer your HSA from Navia to Health Equity

- 1) Log into your personal <u>Navia Benefits portal</u> at <u>https://www.naviabenefits.com/</u>.
- 2) Once logged in, look through the tools section at the top of the screen and select **Access My HSA**.

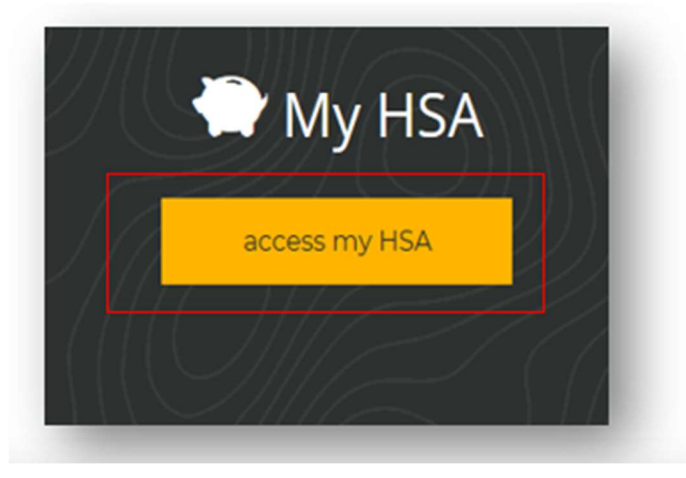

3) Once on your personal dashboard, you'll see a note on top stating, "Do you have more than one HSA?", click on the **EASY HSA TRANSFER** button.

| Constitution     Constitution     Construction     Construction     Construction     Construction     C | Personal Dashboard                                                                                                    |     |
|----------------------------------------------------------------------------------------------------|----------------------------------------------------------------------------------------------------|-----|
| che<br>CU                                                                                                    | ose which account to view ( Accounts of Selected Period will be Populated ) rrent $\sim$                                                                                                    |     |
|                                                                                                    | Do you have more than one HSA? Transferring your other HSA balance and combining all of your HSA funds into one account is quick and easy – and can save you money. Click the Easy HSA Transfer link to get started today! | 🍎 🍐 |

4) You'll be taken to the 'Select Your Account' page where you'll select, **UMB** Health Savings Account from the dropdown menu. Click Continue.

| <b>Shanavia</b> | □ (800) 669-3539                                                                                                    |
|-----------------|----------------------------------------------------------------------------------------------------|
|                 | Transfer of Assets Authorization                                                                                                    |
|                 | Select your bank $ ightarrow$ Select your account $ ightarrow$ Authorize Transfer $ ightarrow$ Confirmation                                                                                         |
|                 | You are on step 2 of 4                                                                                                    |
|                 | On this screen, you direct UMB to close your UMB HSA account and transfer the funds to your new HSA account. Please select your UMB HSA account from the drop-down menu below and click 'CONTINUE'. |
|                 | Note: If you do not wish to transfer and close your UMB HSA you should exit this application now.                                                                                                   |
|                 | Health Saving Account. UMB Health Savings Ac 💛                                                                                                    |
|                 |                                                                                                    |

5) From there, you'll land on the "*Authorize Transfer*" page, where you can either grant Marvell permission to transfer your HSA or opt-out of Marvell's transfer. Once you confirm your approval you will be taken to a confirmation page which will show you have completed this process.

| benefit solutions | -3539<br>rvice@naviabenefits.com Easy HSA Transfer                                                                                                    |
|-------------------|----------------------------------------------------------------------------------------------------|
|                   | Transfer of Assets Authorization Select your bank Select your account Authorize Transfer Confirmation You are on step 3 of 4                                                                                                    |
|                   | Transfer of Assets Authorization         You may use this electronic form to authorize the transfer of your UMB HSA. This         transfer will take place during a blackout period beginning 3/24/23 through 4/7/23, during which         time you will not have access to your UMB HSA balance. UMB will transfer the funds on 4/4/23,         and your complete balance will be available through your new HealthEquity, HSA by 4/7/23.         Marvell Semiconductor, Inc. ("Employer") has designated HealthEquity, the name of your new         HSA custodian, as the sole HSA provider to which it will forward contributions beginning 1//23.         Employer will open an account in your name at HealthEquity, the name of your new         HSA custodian, as the sole HSA provider to which it will forward contributions will be made to your UMB HSA. Places read the information below carefully. By checking the box         below, you are certifying you have read the information below carefully. By checking the box         below, you are certifying you have read the information below and are directing UMB to transfer the balance of the funds in my HSA, close my HSA maintained at UMB and transfer the balance of the funds in my HSA, after deduction of necessary fees and expenses, to HealthEquity. IS Vest Scenic Pointe Dr. Ste 400, as successor custodian, effective on the date UMB transfers my funds to HealthEquity. If four do not my UMB HSA have         be inivested, Linderstand I must liquidate such investments prior to 3/14/23. In order for UMB         that that HMI not have access to my UMB HSA funds from the evening of 3/24/23. In fund         the transfer the HealthEquity. I |
|                   | Image: Doing of your UMB HSA will, not be transferred to HealthEquity.         Image: Doing of your UMB HSA, n.a. to transfer my funds from my Navia UMB HSA into my new HSA at Health Equity.         Image: Doing of the transfer my funds into a new HSA.                                                                                                    |